## Bejelentkezés az aktuális félévre

Ha befizették az aktuális féléves díjat/vagy az első részletet/vagy beállították a diákhitelt, ezután az Ügyintézés/"Beiratkozás/Bejelentkezés" menüponton az aktuális félév melletti "+" jelre kattintva kiválasztják, hogy bejelentkezés:

| at adatok Taruynak Taruynak Vargak Peazleysek Information   Attualitások © Szüretsek Szüretsek Szüretsek   Publik skalisztere Szüretsek Szüretsek   Publik skalisztere Consert Szüretsek   Beidraczt Exerte Szüretsek   Publik skalisztere Consert Szüretsek   Beidraczt Exerte Szüretsek   Beidraczt Exerte Szüretsek   Beidraczt Exerte Szüretsek   Beidraczt Exerte Szüretsek   Beidraczt Exerte Szüretsek   Beidraczt Exerte Szüretsek   Beidraczt Exerte Szüretsek   Beidraczt Exerte Szüretsek   Beidraczt Exerte Exerte   Beidraczt Exerte Exerte   Beidraczt <                                                                                                    | Tanulmányi rendszer Nept                                                                                                    | un Meet Street                                                                                                    |                                                                                                    |                                                                                           | G                                                                                                    |                                                                                                    |                                                                                   |                                                                                                    |
|----------------------------------------------------------------------------------------------------|----------------------------------------------------------------------------------------------------|----------------------------------------------------------------------------------------------------|----------------------------------------------------------------------------------------------------|-------------------------------------------------------------------------------------------|----------------------------------------------------------------------------------------------------|----------------------------------------------------------------------------------------------------|-----------------------------------------------------------------------------------|----------------------------------------------------------------------------------------------------|
| Attualitások 2000<br>Attualitások 2000<br>Szűrések 0<br>Demetek 2000<br>Beinszek Andrea de Andrea de Szűrések 0<br>Demetek 2000<br>Beinszek Andrea de Szűrések 0<br>Demetek 2000<br>Beinszek 1 Essentek 20<br>Beinszek 1 Essentek 20<br>Beinszek 1 Essentek 20<br>Beinszek 1 Essentek 1<br>Beinszek 1 Essentek 1<br>Beinszek 1<br>Beinszek 1<br>B                                                                                                    | át a datak Tanulmányak                                                                                                    | Tármalı Vizzaile Dánziimule                                                                                                    | Informésié                                                                                                    | Ürzintiais                                                                                |                                                                                                    |                                                                                                    |                                                                                   | •••                                                                                                    |
| Aktualitások   express kierdysel   szintysel   Szintysel   Szintysel                                                                                                    | n adatok Tanunnanyok                                                                                                    | Targyak vizsgak Penzugyek                                                                                                    | Informació                                                                                                    | Beiratkozás/B                                                                             | eielentkezés                                                                                                  | h                                                                                                  |                                                                                   |                                                                                                    |
| Szürtsek  Szürtsek   Obijs kiz nayves lesten   Obijs kiz nayves lesten   Otenettijuusi:   Otenettijuusi:   Otenetti                                                                                                    | Aktualitások 🛛 🖸 🔀                                                                                                    | > Üzenetek                                                                                                    |                                                                                                    | K. Uégiumi jel                                                                            | entkezés                                                                                                    |                                                                                                    |                                                                                   |                                                                                                    |
| June 1 June 1   Beindersch Beindersch   Beindersch Beindersche   Beindersche Beindersche   Beindersche Beindersche   Beindersche Beindersche   Beindersche Beindersche   Beindersche Beindersche   Beindersche Beindersche   Beindersche Beindersche   Beindersche Beindersche   Beindersche Beindersche                                                                                                    |                                                                                                    | Szűrések                                                                                                    | ü                                                                                                    | Szakirányjelei                                                                            | ıtkezés                                                                                                    |                                                                                                    |                                                                                   |                                                                                                    |
| billing is and hydrode repting<br>is rendozeni discateldinone.                                                                                                    | eptun okostelefonra                                                                                                    | JZUIESEK                                                                                                    |                                                                                                    | Átsorolási kér                                                                            | elem                                                                                                    |                                                                                                    |                                                                                   |                                                                                                    |
| s dedzere skotzeletonon.<br>Wordetek: ① izzenet<br>Bedikazek<br>Cimiar<br>Aktualitások<br>Cimiar<br>Aktualitások<br>Cimiar<br>Aktualitási taulinányok (N)<br>Cisis fiel<br>Cimiar<br>Aktualitási taulinányok (N)<br>Cisis fiel<br>Cisis taulinányok (N)<br>Cisis fiel<br>Cisis taulinányok (N)<br>Cisis fiel<br>Cisis taulinányok (N)<br>Cisis fiel<br>Cisis taulinányok (N)<br>Cisis fiel<br>Cisis taulinányok (N)<br>Cisis fiel<br>Cisis taulinányok (N)<br>Cisis fiel<br>Cisis taulinányok (N)<br>Cisis fiel<br>Cisis taulinányok (N)<br>Cisis fiel<br>Cisis taulinányok (N)<br>Cisis fiel<br>Cisis taulinányok (N)<br>Cisis fiel<br>Cisis taulinányok (N)<br>Cisis fiel<br>Cisis taulinányok<br>Cisis taulinányok<br>Cisis taulinányo | obalja ki az ingyenes Neptun<br>obilalkalmazást Android vagy                                                                                                    | Özenet típusok:                                                                                                    | OEgyedi üz                                                                                                    | Kérvények                                                                                 |                                                                                                    |                                                                                                    |                                                                                   |                                                                                                    |
| Uzenetek   Beinkezeti üzenetek   Beinkezeti üzenetek   Beinke                                                                                                    | 5 rendszerű okostelefonon.                                                                                                    |                                                                                                    | Összes üz                                                                                                    | Kérvény vélen                                                                             | iényezés/bírálás                                                                                              |                                                                                                    |                                                                                   |                                                                                                    |
| Dizenetek   Dizenetek   Dizenetek   Belindsok   Cintar     Aktualitások   Otási   Dizenetek   Belindsok   Otási     Szörések   Cask aktiv:   Novéletek:   Interventek   Belindsok   Otási   Szörések   Cask aktiv:   Veretek   Otási   Szörések   Cask aktiv:   Veretek   Otási   Befraktozás/Bejelentkezési   Kedycás j Kejelentkezési   Veretek   Otási   Befraktozás/Bejelentkezési kérelmek   Befraktozás/Bejelentkezési kérelmek   Befraktozás/Bejelentkezési kérelmek   Befraktozás/Bejelentkezési kérelmek   Moveletek:   Hoveletek:   Moveletek:   Moveletek:<                                                                                                    |                                                                                                    |                                                                                                    | Listázás                                                                                                    | Diakigazolvan                                                                             | y igénylés                                                                                                    |                                                                                                    |                                                                                   |                                                                                                    |
| Üzenetek       Poletekes:       Voletekes:       Szakosodás         Bedrikacekt lizenetek (2)<br>Ekildeti tzenetek       Demission       Poletekes:       Oldameter         Metretek:       Taroli       Küldő       Tárgy       Érkezés időpontja [*]         Aktualitások       Érés       Szűrések       Csak aktív: Nem         érekezés időpontja [*]       Szűrések       Csak aktív: Nem         érekezés időpontja [*]       Ötak aktív:       Itatásás         Uzenetek       Érékezés időpontja [*]       Ításásás         Uzenetek       Érékezés időpontja [*]       Ításásás         Uzenetek       Érékezés idépontja [*]       Ításásás         Uzenetek       Érékezés idépontja [*]       Ításásás         Uzenetek       Érékezés idépontja [*]       Ításásás         Uzenetek       Érékezés idépontja [*]       Ításásás         Uzenetek       Érékezés idépontja [*]       Ításásás         Beritakozási/Bejelentkezési kérelmek       Érékezés idépontja [*]       Ításásás         Végés       Felvétel éve       Félév       Státusz       Félév státusz         Képzés       Felvétel éve       Félév       Státusz       Félév státusz         Képzés i adulmányok (N)       2015/16/2       2016/17/2       Elfogadva <td></td> <td>Markada (1) Grannak</td> <td></td> <td>Erasmus</td> <td></td> <td>-</td> <td></td> <td></td>                                                                                                    |                                                                                                    | Markada (1) Grannak                                                                                                    |                                                                                                    | Erasmus                                                                                   |                                                                                                    | -                                                                                                  |                                                                                   |                                                                                                    |
| Bećrkezeti lizenetk (1)   Ekulati tizenetk (2)   Ekulati tizenetk (2)   Ekulati tizenetk (2)   Ekulati tizenetk (2)   Ekulati tizenetk (2)   Ekulati tizenetk (2)   Ekulati tizenetk (2)   Ekulati tizenetk (2)   Ekulati tizenetk (2)   Bećrkezeti tizenetk (2)   Ekulati tizenetk (2)   Ekulati tizenetk (2                                                                                                    | Üzenetek 💋 🔀                                                                                                    | Muveletek: Of uzenet                                                                                                    |                                                                                                    | Szakosodás                                                                                |                                                                                                    | -                                                                                                  |                                                                                   |                                                                                                    |
| Ekviddett üzentek<br>Beslittásók<br>Cíntár<br>Attualitásók<br>Ergetu okostelefonza<br>s rendszerű okostelefonza<br>s rendszerű okostelefonza<br>s rendszerű okostelefonza<br>s rendszerű okostelefonza<br>S rendszerű okostelefonza<br>S rendszerű s rendmányok (h) 2015/16/2 2016/17/2 Elfogadva Aktiv<br>Nemzetkozi tanulmányok (h) 2015/16/2 2016/17/2 Elfogadva Aktiv<br>Nemzetkozi tanulmányok (h) 2015/16/2 2016/17/1 Elfogadva Aktiv<br>Nemzetkozi tanulmányok (h) 2015/16/2 2017/18/2 Elfogadva Aktiv<br>Nemzetkozi tanulmányok (h) 2015/16/2 2017/18/2 Elfogadva Aktiv<br>Nemzetkozi tanulmányok (h) 2015/16/2 2017/18/2 Elfogadva Aktiv<br>Nemzetkozi tanulmányok (h) 2015/16/2 2017/18/2 Elfogadva Aktiv<br>Nemzetkozi tanulmányok (h) 2015/16/2 2017/18/2 Elfogadva Aktiv<br>Nemzetkozi tanulmányok (h) 2015/16/2 2017/18/2 Elfogadva Aktiv<br>Nemzetkozi tanulmányok (h) 2015/16/2 2017/18/2 Elfogadva Aktiv<br>Nemzetkozi tanulmányok (h) 2015/16/2 2017/18/2 Elfogadva Aktiv<br>Nemzetkozi tanulmányok (h) 2015/16/2 2017/18/2 Elfogadva Aktiv<br>Nemzetkozi tanulmányok (h) 2015/16/2 2017/18/2 Elfogadva Aktiv<br>Nemzetkozi tanulmányok (h) 2015/16/2 2016/17/1 Elfogadva                                                                                                    | Beérkezett üzenetek (2)                                                                                                    | Üzenetek listája                                                                                                    | ļ                                                                                                    |                                                                                           |                                                                                                    |                                                                                                    |                                                                                   | 🎬 🚊 📌                                                                                                    |
| Bedilitičack<br>Cintař Voveletek: fodděs<br>Tvorel Kildô Tárgy Érkezés időpontja I*I<br>* Beiratkozás / Bejelentkezés<br>sprun okostelefonar<br>občiská ki z ingvenes Netun<br>občiská dravník venes<br>Beiratkozás / Bejelentkezés<br>* Csak aktiv: Nem<br>* Csak aktiv: Nem<br>* Csak akti                                                                                                    | Elküldött üzenetek                                                                                                    |                                                                                                    |                                                                                                    |                                                                                           |                                                                                                    |                                                                                                    |                                                                                   | <b>2 2 C</b>                                                                                                    |
| Cinitár Tarad Táray Érkezés időpontja II   Aktualitások Sálások Szűrések Csak aktív: Nem   bébig kiz ingyvens Netkola Szűrések Csak aktív: Littizzas   bébig kiz ingyvens Netkola Szűrések Csak aktív: Littizzas   Woveletek: Í Ozzadáša s kedvencekhez Kelpzés i kérelmek   Beérkezett űzenetek (138) Beérkezett űzenetek (138)   Beálítások: Cinitár   Cinitár Képzés   Nemzetköz tanulmányok (N) 2015/16/2   2015/16/2 2016/17/2   Elköldot izenetek   Beálítások:   Cinitár                                                                                                    | Beállítások                                                                                                    | Műveletek: Törlés                                                                                                    |                                                                                                    |                                                                                           |                                                                                                    |                                                                                                    |                                                                                   | 1 Oldalméret                                                                                                    |
| Aktualitások                                                                                                    | Címtár                                                                                                    | Töröl                                                                                                    |                                                                                                    |                                                                                           |                                                                                                    |                                                                                                    |                                                                                   | in the second second second second second second second second second second second second second second second                                                     |
| Aktualitások Seiratkozás/Bejelentkezés   eptun okostelefonar Szűrések   öbáls kiaz ingyenes Neptun Szűrések   öcsak aktiv: Itazzás   is endszerő dokoztelefonor. Szűrések   Özenetek Szűrések   Beérkezett üzenetek   Beállitások   címár   Kedvenc funkciók   Kedvenc funkciók   Naptár                                                                                                    |                                                                                                    |                                                                                                    |                                                                                                    | агду                                                                                      |                                                                                                    |                                                                                                    | LIF                                                                               |                                                                                                    |
| eptun okostelefona<br>óbšijā ki zi ngvenes Neptun<br>obšijā ki zi ngvenes Android vagu<br>is rendszerű okostelefonon.<br>Üczenetek<br>Dećnezett üzenetek (138)<br>Eikuldöti üzenetek<br>Beállikások<br>Cimtár<br>Kedvenc funkciók € 2<br>Nemzetkozi tanulmányok (N) 2015/16/2 2016/17/2 Elfogadva Aktiv<br>Nemzetkozi tanulmányok (N) 2015/16/2 2016/17/2 Elfogadva Aktiv<br>Nemzetkozi tanulmányok (N) 2015/16/2 2016/17/2 Elfogadva Aktiv<br>Nemzetkozi tanulmányok (N) 2015/16/2 2016/17/2 Elfogadva Aktiv<br>Nemzetkozi tanulmányok (N) 2015/16/2 2016/17/2 Elfogadva Aktiv<br>Nemzetkozi tanulmányok (N) 2015/16/2 2016/17/2 Elfogadva Aktiv<br>Nemzetkozi tanulmányok (N) 2015/16/2 2016/17/1 Elfogadva Aktiv<br>Nemzetkozi tanulmányok (N) 2015/16/2 2017/18/2 Elfogadva Aktiv<br>Nemzetkozi tanulmányok (N) 2015/16/2 2017/18/2 Elfogadva Aktiv<br>Nemzetkozi tanulmányok (N) 2015/16/2 2017/18/2 Elfogadva Aktiv<br>Nemzetkozi tanulmányok (N) 2015/16/2 2017/18/2 Elfogadva Aktiv<br>Nemzetkozi tanulmányok (N) 2015/16/2 2017/18/2 Elfogadva Aktiv<br>Nemzetkozi tanulmányok (N) 2015/16/2 2017/18/2 Elfogadva Aktiv<br>Nemzetkozi tanulmányok (N) 2015/16/2 2017/18/2 Elfogadva Aktiv<br>Nemzetkozi tanulmányok (N) 2015/16/2 2017/18/2 Elfogadva Aktiv<br>Nemzetkozi tanulmányok (N) 2015/16/2 2017/18/2 Elfogadva Aktiv<br>Nemzetkozi tanulmányok (N) 2015/16/2 2017/18/2 Elfogadva Aktiv<br>Nemzetkozi tanulmányok (N) 2015/16/2 2017/18/2 Elfogadva Aktiv<br>Nemzetkozi tanulmányok (N) 2015/16/2 2019/20/1 Elfogadva Aktiv<br>Nemzetkozi tanulmányok (N) 2015/16/2 2019/20/1 Elfogadva Aktiv<br>Nemzetkozi tanulmányok (N) 2015/16/2 2019/20/1 Elfogadva Aktiv<br>Nemzetkozi tanulmányok (N) 2015/16/2 2019/20/1 Elfogadva Aktiv<br>Nemzetkozi tanulmányok (N) 2015/16/2 2019/20/1 Elfogadva Aktiv<br>Nemzetkozi tanulmányok (N) 2015/16/2 2019/20/1 Elfogadva Aktiv                                                                                                    | Aktualitások 🛛 🐼 🔀                                                                                                    | Beiratkozás/Bejelentkezés                                                                                                    |                                                                                                    |                                                                                           |                                                                                                    |                                                                                                    |                                                                                   |                                                                                                    |
| öbölijk i az ingyenes keptun<br>jös rendszerű okostelefonon.       © Csak aktiv:       □         Úzenetek       @ C C C C C C C C C C C C C C C C C C C                                                                                                    |                                                                                                    |                                                                                                    |                                                                                                    |                                                                                           | Ceak aktiv: Nem                                                                                               |                                                                                                    |                                                                                   |                                                                                                    |
| Mixeletek:       Hozzáadás a kedvencekhez:         Úzenetek       Esitatkozási/Bejelentkezési kérelmek         Beárkezett üzenetek       Beállítások         Címtár       Képzés         Redvenc funkciók       É X         Nemzetközi tanulmányok (N)       2015/16/2       2016/17/2       Elfogadva       Aktiv         Nemzetközi tanulmányok (N)       2015/16/2       2017/18/1       Elfogadva       Aktiv         Nemzetközi tanulmányok (N)       2015/16/2       2015/16/2       Elfogadva       Aktiv         Nemzetközi tanulmányok (N)       2015/16/2       2015/16/2       Elfogadva       Aktiv         Nemzetközi tanulmányok (N)       2015/16/2       2016/17/1       Elfogadva       Aktiv         Nemzetközi tanulmányok (N)       2015/16/2       2016/17/1       Elfogadva       Aktiv         Nemzetközi tanulmányok (N)       2015/16/2       2016/17/1       Elfogadva       Aktiv         Nemzetközi tanulmányok (N)       2015/16/2       2017/18/2       Elfogadva       Aktiv         Nemzetközi tanulmányok (N)       2015/16/2       2019/20/1       Elfogadva       Aktiv         Nemzetközi tanulmányok (N)       2015/16/2       2019/20/1       Elfogadva       Aktiv         Nemzetközi tanulmányok (N)       2015/16                                                                                                    | eptun okostelefonra                                                                                                    | Szűrések                                                                                                    |                                                                                                    |                                                                                           | Cour area. Hem                                                                                                |                                                                                                    |                                                                                   |                                                                                                    |
| Üzenetek   Beiratkozási/Bejelentkezési kérelmek     Beárkezett üzenetek (138)   Elküldött üzenetek   Beállításók   Cimtár     Kedvenc funkciók     Szát   Naptár   Beiratkozási (hejelentkezési kérelmek     Beiratkozási/Bejelentkezési kérelmek     Képzés   Felvétel éve   Félév   Státusz   Kedvenc funkciók     Szát     Kedvenc funkciók     Szát     Kedv                                                                                                    | eptun okostelefonra<br>róbálja ki az ingyenes Neptun<br>obilalkalmazást Androjd vagy<br>IS rendszerű okostelefonon.                                                                                                    | Szűrések                                                                                                    | Listázás                                                                                                    |                                                                                           | Cour area, nem                                                                                                |                                                                                                    |                                                                                   |                                                                                                    |
| Beśrkazett üzenetek       (138)         Ekluldótt üzenetek       Beállításók         Címtár       Nemzetközi tanulmányok (N)       2015/16/2       2016/17/2       Elfogadva       Aktív         Nemzetközi tanulmányok (N)       2015/16/2       2016/17/2       Elfogadva       Aktív         Nemzetközi tanulmányok (N)       2015/16/2       2016/17/2       Elfogadva       Aktív         Nemzetközi tanulmányok (N)       2015/16/2       2015/16/2       Elfogadva       Aktív         Nemzetközi tanulmányok (N)       2015/16/2       2015/16/2       Elfogadva       Aktív         Nemzetközi tanulmányok (N)       2015/16/2       2016/17/1       Elfogadva       Aktív         Nemzetközi tanulmányok (N)       2015/16/2       2016/17/1       Elfogadva       Aktív         Nemzetközi tanulmányok (N)       2015/16/2       2016/17/1       Elfogadva       Aktív         Nemzetközi tanulmányok (N)       2015/16/2       2016/17/1       Elfogadva       Aktív         Nemzetközi tanulmányok (N)       2015/16/2       2017/18/2       Elfogadva       Aktív         Nemzetközi tanulmányok (N)       2015/16/2       2019/20/1       Elfogadva       Aktív         Nemzetközi tanulmányok (N)       2015/16/2       2019/20/1       Elfogadva                                                                                                    | ieptun okostelefonra<br>róbálja ki az ingyenes Neptun<br>róbáljakalmazást Android vagy<br>SS rendszerű okostelefonon.                                                                                                    | Szűrések Csak aktív: Műveletek: Hozzáadás a kedvencekhez                                                                                                    | Listázás                                                                                                    |                                                                                           | Cour and the method                                                                                           |                                                                                                    |                                                                                   |                                                                                                    |
| Képzés       Felvétel éve       Félév       Státusz       Félév státusz         Nemzetközi tanulmányok (N)       2015/16/2       2016/17/2       Elfogadva       Aktiv         Nemzetközi tanulmányok (N)       2015/16/2       2018/19/2       Elfogadva       Aktiv         Nemzetközi tanulmányok (N)       2015/16/2       2017/18/1       Elfogadva       Aktiv         Nemzetközi tanulmányok (N)       2015/16/2       2015/16/2       Elfogadva       Aktiv         Nemzetközi tanulmányok (N)       2015/16/2       2016/17/1       Elfogadva       Aktiv         Nemzetközi tanulmányok (N)       2015/16/2       2016/17/1       Elfogadva       Aktiv         Nemzetközi tanulmányok (N)       2015/16/2       2016/17/1       Elfogadva       Aktiv         Nemzetközi tanulmányok (N)       2015/16/2       2017/18/1       Elfogadva       Aktiv         Nemzetközi tanulmányok (N)       2015/16/2       2019/20/1       Elfogadva       Aktiv         Nemzetközi tanulmányok (N)       2015/16/2       2019/20/1       Elfogadva       Aktiv         Nemzetközi tanulmányok (N)       2015/16/2       2019/20/1       Elfogadva       Aktiv         Nemzetközi tanulmányok (N)       2015/16/2       2019/20/1       Elfogadva       Aktiv                                                                                                    | eptun okostelefonra<br>róbálja ki az ingyenes Neptun<br>obialkalmazzák Android vagy<br>IS rendszerű okostelefonon.<br>Üzenetek                                                                                                    | Szűrések     Szűrések     Gsak aktív:      Műveletek: Hozzáadás a kedvencekhez Bejratkozási/Bejelentkezési kérelmi                                                                                                    | Listázás                                                                                                    |                                                                                           |                                                                                                    |                                                                                                    |                                                                                   | 🌇 🚊 🖈                                                                                                    |
| Bedilitások<br>Cimtár       Kápzés       Felvétel éve       Félév       Státusz       Félév státusz         Nemzetközi tanulmányok (N)       2015/16/2       2016/17/2       Elfogadva       Aktiv         Nemzetközi tanulmányok (N)       2015/16/2       2018/19/2       Elfogadva       Aktiv         Nemzetközi tanulmányok (N)       2015/16/2       2017/18/1       Elfogadva       Aktiv         Nemzetközi tanulmányok (N)       2015/16/2       2015/16/2       Elfogadva       Aktiv         Nemzetközi tanulmányok (N)       2015/16/2       2016/17/1       Elfogadva       Aktiv         Nemzetközi tanulmányok (N)       2015/16/2       2016/17/1       Elfogadva       Aktiv         Nemzetközi tanulmányok (N)       2015/16/2       2017/18/1       Elfogadva       Aktiv         Nemzetközi tanulmányok (N)       2015/16/2       2017/18/1       Elfogadva       Aktiv         Nemzetközi tanulmányok (N)       2015/16/2       2019/20/1       Elfogadva       Aktiv         Nemzetközi tanulmányok (N)       2015/16/2       2019/20/1       Elfogadva       Aktiv         Nemzetközi tanulmányok (N)       2015/16/2       2019/20/1       Elfogadva       Aktiv         Nemzetközi tanulmányok (N)       2015/16/2       2019/20/1       Elfogadva                                                                                                    | eptun okostelefonra<br>'öbälja ki az ingyenes Neptun<br>obialkaimazast Android Vagy<br>IS rendszerű okostelefonon.<br>Üzenetek<br>Beérkezett üzenetek (130)                                                                                              | Szűrések     Szűrések     Gsak aktív:      Műveletek: Hozzáadás a kedvencekhez Beiratkozási/Bejelentkezési kérelme                                                                                                    | Listázás<br>ek                                                                                                    |                                                                                           |                                                                                                    |                                                                                                    |                                                                                   | P 🔒 🗶                                                                                                    |
| Cimiár     Nemzetkozi tanulmányok (N)     2015/16/2     2016/17/2     Elfogadva     Aktiv       Kedvenc funkciók                                                                                                    | eptun okostelefonra<br>óbálja ki az ingyenes Neptun<br>obilalkalmazást Android vagy<br>IS rendszerű okostelefonon.<br>Üzenetek<br>Beérkezett üzenetek (138)<br>Elküldöt üzenetek                                                                         | Szűrések     Szűrések     Szűrések     Műveletek: Hozzáadás a kedvencekhez Beiratkozási/Bejelentkezési kérelme                                                                                                    | Listázás<br>k                                                                                                    |                                                                                           |                                                                                                    |                                                                                                    |                                                                                   | P 🔒 🗶                                                                                                    |
| Nemzetközi tanulmányok (N)       2015/16/2       2016/17/2       Elfogadva       Aktiv         Kedvenc funkciók                                                                                                    | eptun okostelefonra<br>óbálja ki az ingyenes Neptun<br>obilalkalmazást Android vagy<br>S rendszerű okostelefonon.<br>Üzenetek<br>Beérkezett üzenetek (138)<br>Elküldött üzenetek<br>Beállítások                                                          | Szűrések Csak aktív: Műveletek: Hozzáadás a kedvencekhez Beiratkozási/Bejelentkezési kérelmu                                                                                                    | Listázás<br>ek                                                                                                    | rátal áug                                                                                 | Ediau                                                                                                    | Státura                                                                                            | Eálá: A                                                                           | itura                                                                                                    |
| Nemzetközi tanulmányok (N)       2015/16/2       2018/19/2       Elfogadva       Aktiv         Kedvenc funkciók                                                                                                    | eptun okostelefonra<br>óbálja ki az ingyenes Neptun<br>obilalkalmazást Android vagy<br>S rendszerű okostelefonon.<br>Üzenetek<br>Beérkezett üzenetek (138)<br>Elküldött üzenetek<br>Beállítások<br>Címtár                                                | <ul> <li>Szűrések</li> <li>♦ Csak aktív:</li> <li>Műveletek: Hozzáadás a kedvencekhez</li> <li>Beiratkozási/Bejelentkezési kérelmu</li> <li>Képzés</li> </ul>                                                                                                    | Listázás<br>ek                                                                                                    | vétel éve                                                                                 | Félév                                                                                                    | Státusz                                                                                            | Félév st                                                                          | átusz                                                                                                    |
| Kedvenc funkciók       Image: Kologi kanala stratulinányok (N)       2015/16/2       2017/18/1       Elfogadva       Att       Statusz módosítása         Nemzetközi tanulmányok (N)       2015/16/2       2015/16/2       Elfogadva       Att       Bejelentkezési kérelem meglekintése         Nemzetközi tanulmányok (N)       2015/16/2       2016/17/1       Elfogadva       Att       Meines elementése         Nemzetközi tanulmányok (N)       2015/16/2       2017/18/2       Elfogadva       Att         Nemzetközi tanulmányok (N)       2015/16/2       2017/18/2       Elfogadva       Att         Nemzetközi tanulmányok (N)       2015/16/2       2019/20/1       Elfogadva       Att         Nemzetközi tanulmányok (N)       2015/16/2       2019/20/1       Elfogadva       Atti         Nemzetközi tanulmányok (N)       2015/16/2       2019/20/1       Elfogadva       Atti         Nemzetközi tanulmányok (N)       2015/16/2       2019/20/1       Elfogadva       Atti         Nemzetközi tanulmányok (N)       2015/16/2       2018/19/1       Elfogadva       Atti         Nemzetközi tanulmányok (N)       2015/16/2       2018/19/1       Elfogadva       Atti                                                                                                    | eptun okostelefonra<br>óbálja ki az ingyenes Neptun<br>obilalkalmazást Android Vagy<br>S rendszerű okostelefonon.<br>Üzenetek<br>Beérkezett üzenetek (138)<br>Elküldött üzenetek<br>Beállítások<br>Címtár                                                | <ul> <li>Szűrések</li> <li>♦ Csak aktív:</li> <li>Műveletek: Hozzáadás a kedvencekhez</li> <li>Beiratkozási/Bejelentkezési kérelmu</li> <li>Képzés</li> <li>Nemzetközi tanulmányok (N)</li> </ul>                                                                                                    | Listázás<br>ek<br>Fel<br>201                                                                                                    | <b>vétel éve</b><br>5/16/2                                                                | Félév<br>2016/17/2                                                                                            | Státusz<br>Elfogadva                                                                               | Félév st<br>Aktív                                                                 | étusz                                                                                                    |
| Nemzetközi tanulmányok (N)       2015/16/2       2015/16/2       Elfogadva       Att         Nemzetközi tanulmányok (N)       2015/16/2       2016/17/1       Elfogadva       Att         Nemzetközi tanulmányok (N)       2015/16/2       2017/18/2       Elfogadva       Att         Nemzetközi tanulmányok (N)       2015/16/2       2017/18/2       Elfogadva       Att         Nemzetközi tanulmányok (N)       2015/16/2       2020/21/1       Új       Még nem meghatározott         Nemzetközi tanulmányok (N)       2015/16/2       2019/20/1       Elfogadva       Atti         Nemzetközi tanulmányok (N)       2015/16/2       2019/20/1       Elfogadva       Atti         Nemzetközi tanulmányok (N)       2015/16/2       2019/20/1       Elfogadva       Atti         Nemzetközi tanulmányok (N)       2015/16/2       2019/20/1       Elfogadva       Atti         Nemzetközi tanulmányok (N)       2015/16/2       2018/19/1       Elfogadva       Atti                                                                                                    | eptun okostelefonra<br>óbálja ki az ingyenes Neptun<br>obilalkalmazást Android Vagy<br>S rendszerű okostelefonon.<br>Üzenetek<br>Beérkezett üzenetek (138)<br>Elküldött üzenetek<br>Beállítások<br>Címtár                                                | Szűrések     Szűrések     Csak aktív:      Műveletek: Hozzáadás a kedvencekhez  Beiratkozási/Bejelentkezési kérelme  Képzés  Nemzetközi tanulmányok (N)  Nemzetközi tanulmányok (N)                                                                                                    | Listázás<br>ek<br>201<br>201<br>201                                                                                                    | <b>/étel éve</b><br>5/16/2<br>5/16/2                                                      | Félév<br>2016/17/2<br>2018/19/2                                                                               | Státusz<br>Elfogadva<br>Elfogadva                                                                  | Félév st<br>Aktív<br>Aktív                                                        | átusz<br>Bejelentkezés                                                                                                    |
| Nemzetközi tanulmányok (N)       2015/16/2       2016/17/1       Elfogadva       Att       Attalános igazolás nyomtalás         Nemzetközi tanulmányok (N)       2015/16/2       2017/18/2       Elfogadva       Att       Attalános igazolás nyomtalás         Nemzetközi tanulmányok (N)       2015/16/2       2020/21/1       Új       Még nem meghatározott         Nemzetközi tanulmányok (N)       2015/16/2       2019/20/1       Elfogadva       Aktiv         Nemzetközi tanulmányok (N)       2015/16/2       2019/20/1       Elfogadva       Aktiv                                                                                                    | aptun okostelefonra<br>óbálja ki az ingyenes Neptun<br>obilalkalmazást Android Vagy<br>S rendszerű okostelefonon.<br>Üzenetek<br>Beérkezett üzenetek (138)<br>Elküldött üzenetek<br>Beállítások<br>Címtár<br>Kedvenc funkciók                            | Szűrések       & Csak aktív:       Műveletek:     Hozzáadás a kedvencekhez       Beiratkozási/Bejelentkezési kérelme       Képzés       Nemzetközi tanulmányok (N)       Nemzetközi tanulmányok (N)       Nemzetközi tanulmányok (N)                                                                                                    | Listázás<br>ek<br>201<br>201<br>201<br>201                                                                                                    | <b>/étel éve</b><br>5/16/2<br>5/16/2<br>5/16/2                                            | Félév<br>2016/17/2<br>2018/19/2<br>2017/18/1                                                                  | Státusz<br>Elfogadva<br>Elfogadva<br>Elfogadva                                                     | Félév st<br>Aktív<br>Aktiv<br>Akt                                                 | átusz<br>Bejelentkezés<br>Statusz módosítása                                                                                                    |
| Naptár     Image: Standinányok (N)     2015/16/2     2017/18/2     Elfogadva     Akt     Image: Standink       Naptár     Image: Standinányok (N)     2015/16/2     2020/21/1     Új     Még nem meghatározott       Nemzetközi tanulmányok (N)     2015/16/2     2019/20/1     Elfogadva     Aktiv       Nemzetközi tanulmányok (N)     2015/16/2     2019/20/1     Elfogadva     Aktiv                                                                                                    | aptun okostelefonra<br>óbálja ki az ingyenes Neptun<br>obilalkalmazást Android Vagy<br>S rendszerű okostelefonon.<br>Üzenetek<br>Beérkezett üzenetek (138)<br>Elküldot üzenetek<br>Beállítások<br>Címtár<br>Kedvenc funkciók                             | Szűrések <ul> <li>Csak aktív:</li> </ul> <li>Műveletek: Hozzáadás a kedvencekhez</li> <li>Beiratkozási/Bejelentkezési kérelme</li> <li>Képzés</li> <li>Nemzetközi tanulmányok (N)</li> <li>Nemzetközi tanulmányok (N)</li> <li>Nemzetközi tanulmányok (N)</li> <li>Nemzetközi tanulmányok (N)</li> <li>Nemzetközi tanulmányok (N)</li>                                                                                                    | Listázás      k      Fel      201      201      201      201      201      201      201      201      201      201      201      201      201      201      201      201      201      201      201      201      201      201      201      201      201      201      201      201      201      201      201      201      201      201      201      201      201      201      201      201      201      201      201      201      201      201      201      201      201      201      201      201      201      201      201      201      201      201      201      201      201      201      201      201      201      201      201      201      201      201      201      201      201      201      201      201      201      201      201      201      201      201      201      201      201      201      201      201      201      201      201      201      201      201      201      201      201      201      201      201      201      201      201      201      201      201      201      201      201      201                                                                                                    | <b>/étel éve</b><br>5/16/2<br>5/16/2<br>5/16/2<br>5/16/2                                  | Félév<br>2016/17/2<br>2018/19/2<br>2017/18/1<br>2015/16/2                                                     | Státusz<br>Elfogadva<br>Elfogadva<br>Elfogadva<br>Elfogadva                                        | Félév st<br>Aktív<br>Aktiv<br>Akt                                                 | tusz<br>Bejelentkezés<br>Bejelentkezés kérelem megtekintése                                                                                                    |
| Nemzetközi tanulmányok (N)     2015/16/2     2020/21/1     Új     Még nem meghatározott       Naptár     🐼 🗠                                                                                                    | aptun okostelefonra<br>óbálja ki sz ingyenes Neptun<br>bialkalmazást Android Vagy<br>S rendszerű okostelefonon.<br>Üzenetek<br>Beérkezett üzenetek (138)<br>Elikildött üzenetek<br>Beállítások<br>Címtár<br>Kedvenc funkciók                             | Szűrések <ul> <li>Csak aktív:</li> <li>Műveletek:</li> <li>Hozzáadás a kedvencekhez</li> </ul> Beiratkozási/Bejelentkezési kérelmű           Képzés           Nemzetközi tanulmányok (N)           Nemzetközi tanulmányok (N)           Nemzetközi tanulmányok (N)           Nemzetközi tanulmányok (N)           Nemzetközi tanulmányok (N)                                                                                                    | Listázás      k      Fel      201      201      201      201      201      201      201      201      201      201      201      201      201      201      201      201      201      201      201      201      201      201      201      201      201      201      201      201      201      201      201      201      201      201      201      201      201      201      201      201      201      201      201      201      201      201      201      201      201      201      201      201      201      201      201      201      201      201      201      201      201      201      201      201      201      201      201      201      201      201      201      201      201      201      201      201      201      201      201      201      201      201      201      201      201      201      201      201      201      201      201      201      201      201      201      201      201      201      201      201      201      201      201      201      201      201      201      201      201      201      201      201      201      201      201      201      201      201      201      201      201      201      201      201      201      201      201      201      201      201      201      201      201      201      201      201      201      201      201      201      201      201      201      201      201      201      201      201      201      201      201      201      201      201      201      201      201      201      201      201      201      201      201      201      201      201      201      201      201      201      201      201      201      201      201      201      201      201      201      201      201      201      201      201      201      201      201      201      201      201      201      201      201      201      201      201      201      201      201      201      201      201      201      201      201      201      201      201      201      201      201      201      201      201      201      201      201      201      201      201      201      201      201      201  | <b>rétel éve</b><br>5/16/2<br>5/16/2<br>5/16/2<br>5/16/2<br>5/16/2                        | Félév<br>2016/17/2<br>2018/19/2<br>2017/18/1<br>2015/16/2<br>2016/17/1                                        | Státusz<br>Elfogadva<br>Elfogadva<br>Elfogadva<br>Elfogadva                                        | Félév st<br>Aktív<br>Aktív<br>Akt<br>Akt<br>Akt                                   | Átusz         Bejelentkezés         Státusz módosítása         Bejelentkezési kérelem megtekintése         Átalanos igazolás nyombatás                              |
| Naptár         Werzetközi tanulmányok (N)         2015/16/2         2019/20/1         Elfogadva         Aktiv           Nemzetközi tanulmányok (N)         2015/16/2         2018/19/1         Elfogadva         Aktiv                                                                                                    | aptun okostelefonra<br>óbálja ki az ingyenes Neptun<br>bialkalmazást Android Vagy<br>S rendszerű okostelefonon.<br>Üzenetek<br>Beérkezett üzenetek (138)<br>Elküldött üzenetek<br>Beállítások<br>Címtár<br>Kedvenc funkciók                              | Szűrések     Szűrések     Szűrések     Scak aktiv:      Műveletek: Hozzáadás a kedvencekhez      Beiratkozási/Bejelentkezési kérelme      Képzés      Nemzetközi tanulmányok (N) Nemzetközi tanulmányok (N) Nemzetközi tanulmányok (N) Nemzetközi tanulmányok (N)                                                                                                    | Listázás      ek          Fel          201          201          201          201          201          201          201          201          201          201          201          201          201          201          201          201          201          201          201          201          201          201          201          201          201          201          201          201          201          201          201          201          201          201          201          201          201          201          201          201          201          201          201          201          201          201          201          201          201          201          201          201          201          201          201          201          201          201          201          201          201          201          201          201          201          201          201          201          201          201          201          201          201          201          201          201          201          201          201          201          201          201          201          201          201          201          201          201          201          201          201          201          201          201          201          201          201          201          201          201          201          201          201          201          201          201          201          201          201          201          201          201          201          201          201          201          201          201          201          201          201          201          201          201          201          201          201          201          201          201          201          201          201          201          201          201          201          201          201          201          201          201          201          201          201          201          201          201          201          201          201          201          201          201           | <b>vétel éve</b><br>5/16/2<br>5/16/2<br>5/16/2<br>5/16/2<br>5/16/2<br>5/16/2              | Félév<br>2016/17/2<br>2018/19/2<br>2017/18/1<br>2015/16/2<br>2016/17/1<br>2015/17/1<br>2017/18/2              | Státusz<br>Elfogadva<br>Elfogadva<br>Elfogadva<br>Elfogadva<br>Elfogadva                           | Félév st<br>Aktiv<br>Aktiv<br>Akt<br>Akt<br>Akt<br>Akt                            | Atusz         Bejelentkezés         Státusz módosítása         Bejelentkezési kérelem megtekintése         Átalános igazolás nyomtatás         Itkatási adatok      |
| Nemzetközi tanulmányok (N) 2015/16/2 2018/19/1 Elfogadva Aktív                                                                                                    | eptun okostelefonra<br>óbálja ki az ingvenes Neptun<br>obilalkalmazást Android vagy<br>S rendszerű okostelefonon.<br>Üzenetek<br>Beárkezett üzenetek (138)<br>Elküldöt üzenetek<br>Beállítások<br>Címtár<br>Kedvenc funkciók                             | Szűrések     Szűrések     Szűrések     Szűrések     Műveletek: Hozzáadás a kedvencekhez     Beiratkozási/Bejelentkezési kérelme     Képzés     Nemzetközi tanulmányok (N)     Nemzetközi tanulmányok (N)     Nemzetközi tanulmányok (N)     Nemzetközi tanulmányok (N)     Nemzetközi tanulmányok (N)     Nemzetközi tanulmányok (N)                                                                                                    | Listázás      ek      Fel      201      201      201      201      201      201      201      201      201      201      201      201      201      201      201      201      201      201      201      201      201      201      201      201      201      201      201      201      201      201      201      201      201      201      201      201      201      201      201      201      201      201      201      201      201      201      201      201      201      201      201      201      201      201      201      201      201      201      201      201      201      201      201      201      201      201      201      201      201      201      201      201      201      201      201      201      201      201      201      201      201      201      201      201      201      201      201      201      201      201      201      201      201      201      201      201      201      201      201      201      201      201      201      201      201      201      201      201      201      201      201      201      201      201      201      201      201      201      201      201      201      201      201      201      201      201      201      201      201      201      201      201      201      201      201      201      201      201      201      201      201      201      201      201      201      201      201      201      201      201      201      201      201      201      201      201      201      201      201      201      201      201      201      201      201      201      201      201      201      201      201      201      201      201      201      201      201      201      201      201      201      201      201      201      201      201      201      201      201      201      201      201      201      201      201      201      201      201      201      201      201      201      201      201      201      201      201      201      201      201      201      201      201      201      201      201      201      201      201      201      201      201      201      201 | vétel éve<br>5/16/2<br>5/16/2<br>5/16/2<br>5/16/2<br>5/16/2<br>5/16/2<br>5/16/2<br>5/16/2 | Félév<br>2016/17/2<br>2018/19/2<br>2017/18/1<br>2015/16/2<br>2016/17/1<br>2017/18/2<br>2020/21/1              | Státusz<br>Elfogadva<br>Elfogadva<br>Elfogadva<br>Elfogadva<br>Elfogadva<br>Elfogadva<br>Elfogadva | Félév st<br>Aktiv<br>Aktiv<br>Akt<br>Akt<br>Akt<br>Akt<br>Akt                     | átusz<br>Bejelentkezés<br>Státusz módosítása<br>Bejelentkezési kérelem megtekintése<br>Általános igazolás nyomtatás<br>Iktatúsi adatok                              |
|                                                                                                    | eptun okostelefonra<br>óbája ki az ingyenes Neptun<br>obialikalmazást Android vagy<br>S rendszerű okostelefonon.<br>Üzenetek<br>Beárkezett üzenetek (138)<br>Elküldött üzenetek<br>Beáilitások<br>Cimtár<br>Kedvenc funkciók 🚱 <table-cell></table-cell> | Szűrések   Szűrések     Műveletek:     Hozzáadás a kedvencekhez   Beiratkozási/Bejelentkezési kérelme    Képzés     Nemzetközi tanulmányok (N)   Nemzetközi tanulmányok (N) Nemzetközi tanulmányok (N) Nemzetközi tanulmányok (N) Nemzetközi tanulmányok (N) Nemzetközi tanulmányok (N) Nemzetközi tanulmányok (N) Nemzetközi tanulmányok (N) Nemzetközi tanulmányok (N) Nemzetközi tanulmányok (N) Nemzetközi tanulmányok (N) Nemzetközi tanulmányok (N) Nemzetközi tanulmányok (N) | Listázás      ek      Fel      201      201      201      201      201      201      201      201      201      201      201      201      201      201      201      201      201      201      201      201      201      201      201      201      201      201      201      201      201      201      201      201      201      201      201      201      201      201      201      201      201      201      201      201      201      201      201      201      201      201      201      201      201      201      201      201      201      201      201      201      201      201      201      201      201      201      201      201      201      201      201      201      201      201      201      201      201      201      201      201      201      201      201      201      201      201      201      201      201      201      201      201      201      201      201      201      201      201      201      201      201      201      201      201      201      201      201      201      201      201      201      201      201      201      201      201      201      201      201      201      201      201      201      201      201      201      201      201      201      201      201      201      201      201      201      201      201      201      201      201      201      201      201      201      201      201      201      201      201      201      201      201      201      201      201      201      201      201      201      201      201      201      201      201      201      201      201      201      201      201      201      201      201      201      201      201      201      201      201      201      201      201      201      201      201      201      201      201      201      201      201      201      201      201      201      201      201      201      201      201      201      201      201      201      201      201      201      201      201      201      201      201      201      201      201      201      201      201      201      201      201      201      201      201 | vétel éve<br>5/16/2<br>5/16/2<br>5/16/2<br>5/16/2<br>5/16/2<br>5/16/2<br>5/16/2<br>5/16/2 | Félév<br>2016/17/2<br>2018/19/2<br>2017/18/1<br>2015/16/2<br>2016/17/1<br>2015/16/2<br>2020/21/1<br>2019/20/1 | Státusz<br>Elfogadva<br>Elfogadva<br>Elfogadva<br>Elfogadva<br>Elfogadva<br>Uj<br>Elfogadva        | Félév st<br>Aktív<br>Aktiv<br>Akt<br>Akt<br>Akt<br>Akt<br>Akt<br>Még nem<br>Aktív | étusz<br>Státusz<br>Bejelentkezés<br>Státusz módosítása<br>Bejelentkozési kérelem megtekintése<br>Átalános igazolas nyomtatás<br>Iktatási adatok<br>n meghatározott |

Ekkor feljön a következő ablak:

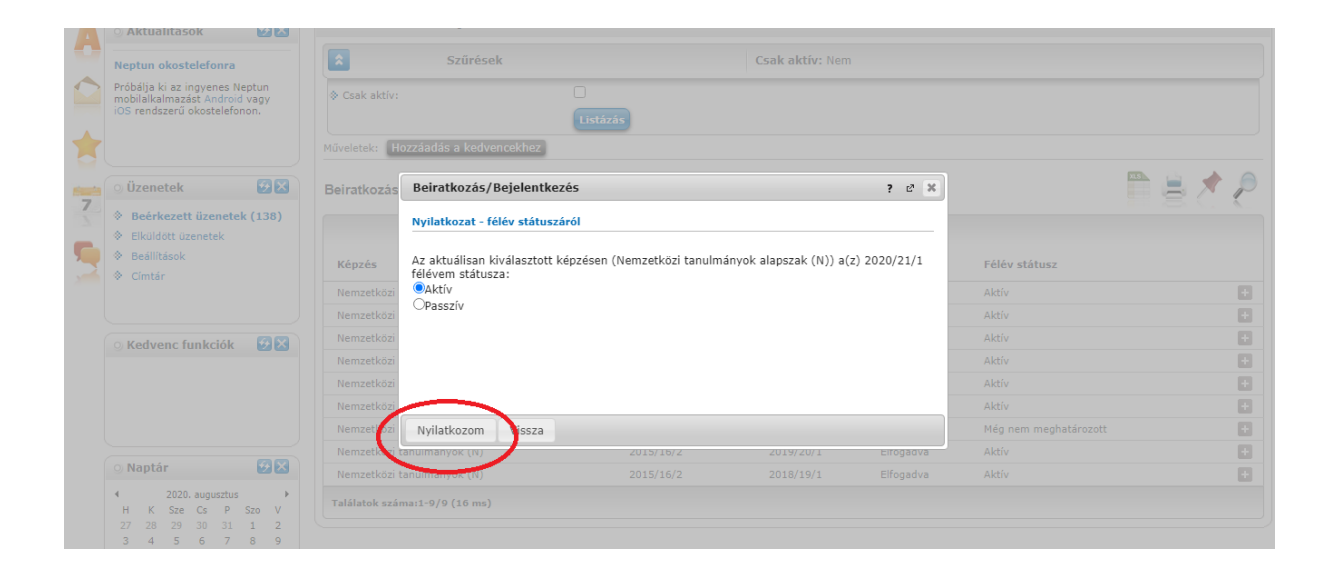

Az aktív legyen bepöttyözve, majd a "Nyilatkozom" gombra kattintsanak.